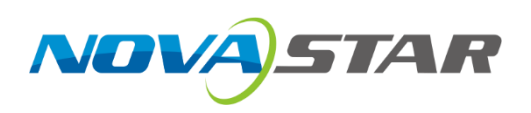

# MCTRL4K

## **LED Display Controller**

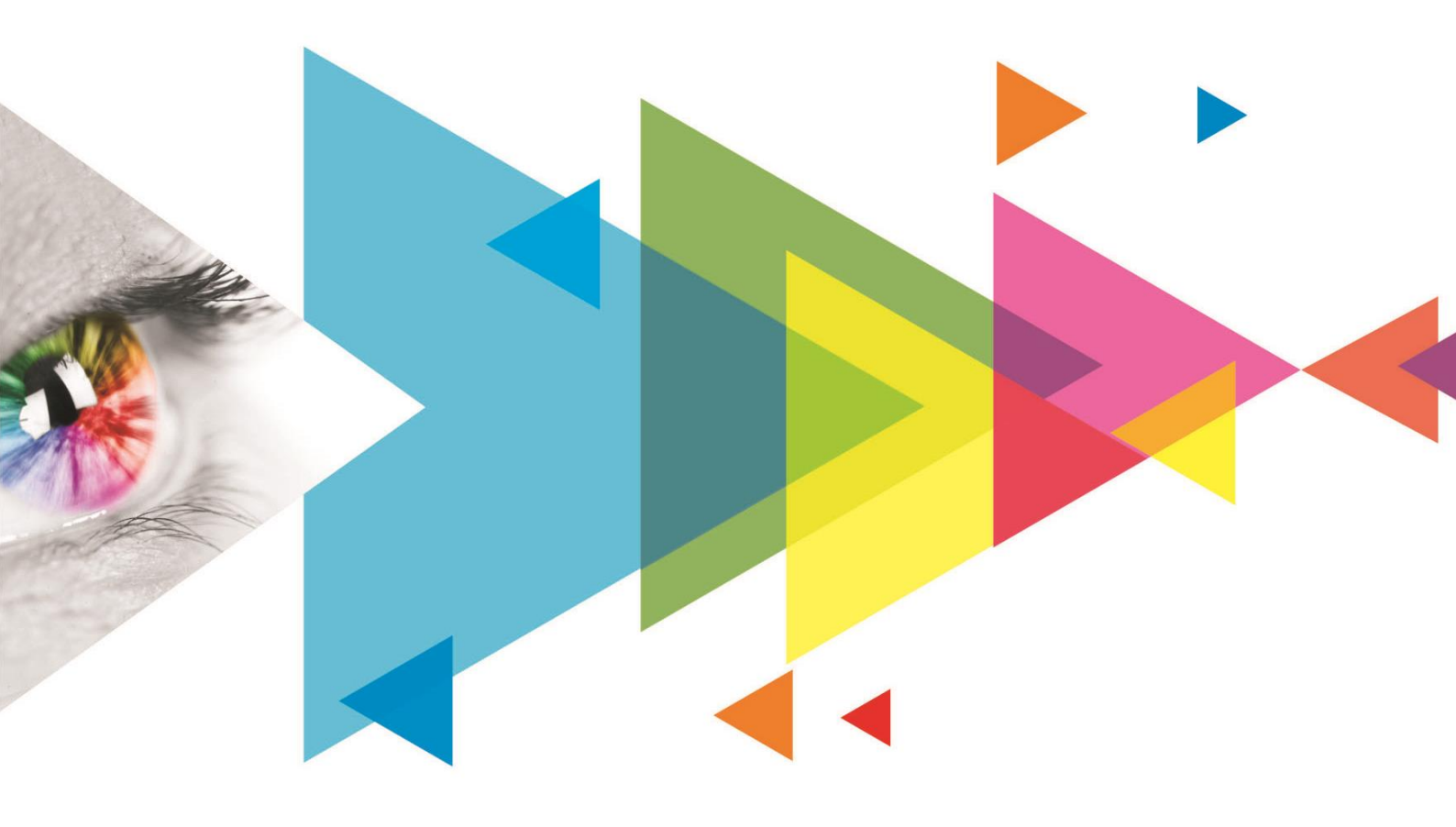

**User Manual** 

## Change History

| Document Version | Release Date | Description                                                                                            |  |  |
|------------------|--------------|----------------------------------------------------------------------------------------------------|--|--|
| V1.2.0           | 2022-04-01   | Added the function of switching from RGB limited to RGB full.                                          |  |  |
|                  |              | <ul> <li>Added the phase offset function.</li> </ul>                                                   |  |  |
| V1.1.1           | 2020-07-18   | Optimized the document content and style.                                                              |  |  |
| V1.1.0           | 2019-09-04   | Added the 3D function.                                                                                 |  |  |
|                  |              | <ul> <li>Added the low latency function.</li> </ul>                                                    |  |  |
|                  |              | <ul> <li>Added the function of individual gamma adjustment for RGB.</li> </ul>                         |  |  |
|                  |              | Added HLG mode.                                                                                        |  |  |
|                  |              | <ul> <li>Added the image settings function.</li> </ul>                                                 |  |  |
|                  |              | <ul> <li>Added the function of input source bit depth settings on the<br/>control computer.</li> </ul> |  |  |
|                  |              | <ul> <li>Added the function of importing custom EDID.</li> </ul>                                       |  |  |
|                  |              | <ul> <li>Added support for the 25Hz frame rate.</li> </ul>                                             |  |  |
|                  |              | <ul> <li>Added the function of adaptation to decimal frame rates.</li> </ul>                           |  |  |
|                  |              | <ul> <li>Optimized HDR10 performance by adding low grayscale mode<br/>adjustment.</li> </ul>           |  |  |
|                  |              | <ul> <li>Optimized the Mapping function illustration diagram.</li> </ul>                               |  |  |
| V1.0.0           | 2019-09-26   | First release                                                                                          |  |  |

## Contents

| 1 Overview                                 | 1  |
|--------------------------------------------|----|
| 1.1 Introduction                           | 1  |
| 1.2 Features                               | 1  |
| 2 Appearance                               | 2  |
| 3 Applications                             | 5  |
| 4 Cascade Devices                          | 6  |
| 5 Home Screen                              | 7  |
| 6 Menu Operations                          | 9  |
| 6.1 Ouick Screen Configuration             | 0  |
| 6.1.1 Sten 1: Set Innut Mode               | 9  |
| 6.1.2 Step 2: Set Input Resolution         |    |
| 6.1.3 Step 3. Quickly Configure the Screen | 13 |
| 6 2 Brightness Adjustment                  | 14 |
| 6.3 Screen Settings                        | 14 |
| 6.3.1 Advanced Configuration               | 1/ |
| 6.3.2 Image Offset                         | 14 |
| 6.4 Display Control                        | 15 |
| 6.5 Advanced Settings                      | 15 |
| 6.5.1 Mapping Function                     | 10 |
| 6.5.2 Load Cabinet Configuration Files     | 10 |
| 6.5.3 Set Alarm Thresholds                 | 17 |
| 6.5.4 Save to Hardware                     |    |
| 6.5.5 Redundancy Settings                  |    |
| 6.5.6 Factory Reset                        | 18 |
| 6.5.7 HDR                                  | 18 |
| 6.5.8 3D Settings                          | 21 |
| 6.5.9 Genlock Setting                      |    |
| 6.5.10 Hardware Version                    | 26 |
| 6.6 Communication Settings                 |    |
| 6.7 Language                               | 27 |
| 7 Operations on PC                         |    |
| 7.1 Individual Gamma Adjustment for RGB    |    |
| 7.2 Low Latency                            |    |
| 7.3 Input Source Bit Depth                 |    |
| 7.4 Operations on Web Page                 |    |
| 7.4.1 Environment Configuration            |    |
| 7.4.2 Operations                           | 32 |
| 7.5 Software Operations on PC              |    |
| 7.5.1 NovaLCT                              |    |
| 7.5.2 SmartLCT                             |    |
| 7.6 Firmware Update                        |    |
| 7.6.1 NovaLCT                              |    |
| 7.6.2 SmartLCT                             | 34 |
| 8 Specifications                           | 35 |

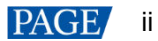

## 1 Overview

## 1.1 Introduction

The MCTRL4K is an LED display controller with an ultra-large loading capacity developed by NovaStar. A single unit features a loading capacity of up to 4096×2160@60Hz. It supports any custom resolutions with a width or height up to 7680 pixels, meeting the on-site configuration requirements of ultra-long or ultra-wide LED displays.

The MCTRL4K comes with many industry-leading technologies such as HDR, individual gamma adjustment for RGB, low latency, 3D, and pixel level brightness and chroma calibration. These technologies improve the display brightness, grayscale and color performance, presenting more uniform, detailed and vivid images.

The MCTRL4K is stable, reliable and powerful, dedicated to providing users with an ultimate visual experience. It can be mainly used in the rental and fixed installation applications, such as concerts, live events, security monitoring, Olympic Games, various sports centers, and much more.

## 1.2 Features

- A variety of input connectors
  - 1x DP 1.2
  - 1x HDMI 2.0
  - 2x DL-DVI
- 16 Neutrik Gigabit Ethernet ports and 4 optical ports

For DP/HDMI input, the maximum loading capacity is 8,800,000 pixels.

For DVI input, the maximum loading capacity is 8,300,000 pixels.

The maximum output height or width of a single MCTRL4K is 7680 pixels.

- High bit-depth inputs: 8bit/10bit/12bit
- HDR function

HDR10 and HLG are supported.

The MCTRL4K can work with the receiving cards that support HDR to greatly enhance the image quality of the display, presenting more vivid and detailed images.

3D function

The MCTRL4K can work with the 3D emitter EMT200 and 3D glasses, allowing you to experience 3D display effects.

Individual gamma adjustment for RGB

For 10-bit or 12-bit inputs, this function can individually adjust the red gamma, green gamma and blue gamma to effectively control image non-uniformity in low grayscale conditions and white balance offset, allowing for a more realistic image.

• RGB limited to RGB full

This function automatically converts the color range of the input source from RGB limited to RGB full so as to display natural black in low grayscale conditions.

Low latency

When low latency and input source sync are enabled, and cabinets are connected vertically, the delay between the input source and receiving card can be reduced to one frame.

Inputs with decimal frame rates

Adaptive to 23.98/29.97/47.95/59.94/71.93/119.88 Hz

• Pixel level brightness and chroma calibration

The MCTRL4K can work with NovaStar's high-precision calibration system to calibrate the brightness and chroma of each pixel, effectively removing brightness differences and chroma differences, enabling high brightness consistency and chroma consistency.

- Ultra-high resolution input Supports ultra-high resolution settings with NVIDIA graphics card.
- Screen configuration on web
- Cascading of up to 10 MCTRL4K units

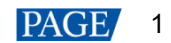

## 2 Appearance

## **Front Panel**

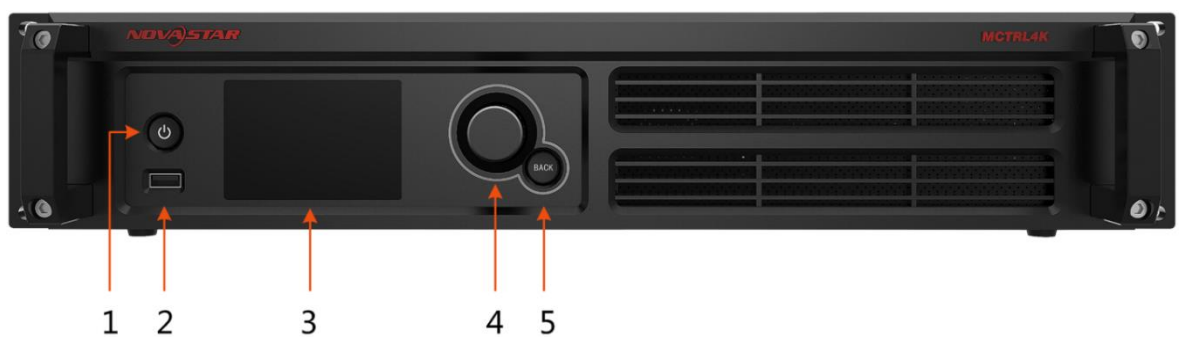

| No. | Button/Connector | Description                                                 |  |
|-----|------------------|-------------------------------------------------------------|--|
| 1   | Power button     | Power on or off the device.                                 |  |
| 2   | USB              | Connect to a USB drive.                                     |  |
| 3   | LCD screen       | Display the device status, menus, submenus and messages.    |  |
| 4   | Knob             | Select menus, adjust parameters, and confirm operations.    |  |
| 5   | ВАСК             | Go back to the previous menu or exit the current operation. |  |

#### Note

Hold down the knob and **Back** button simultaneously for 5s or longer to lock or unlock the front panel buttons.

## **Rear Panel**

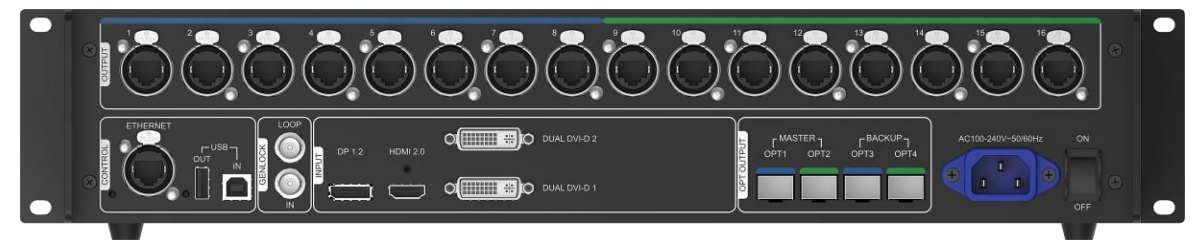

| Connector Type | Connector Name | Description                                                                                                    |
|----------------|----------------|----------------------------------------------------------------------------------------------------|
| Input          | DP 1.2         | 1x DP 1.2                                                                                                    |
|                |                | <ul> <li>Supported maximum resolution: 4096×2160@60Hz, supported<br/>minimum resolution: 640×480@24Hz</li> </ul> |
|                |                | <ul> <li>Custom resolutions supported</li> </ul>                                                                 |
|                |                | Maximum width: 7680 pixels (7680×1080@60Hz)                                                                      |
|                |                | Maximum height: 7680 pixels (1080×7680@60Hz)                                                                     |
|                |                | HDCP 1.3 compliant                                                                                               |
|                |                | <ul> <li>Supported standard resolutions:</li> </ul>                                                              |
|                |                | 1280×1024@(24/25/30/48/50/60/72/75/85/100/120)Hz                                                                 |
|                |                | 1366×768@(24/25/30/48/50/60/72/75/85/100/120)Hz                                                                  |
|                |                | 1440×900@(24/25/30/48/50/60/72/75/85/100/120)Hz                                                                  |
|                |                | 1600×1200@(24/25/30/48/50/60/72/75/85/100/120)Hz                                                                 |

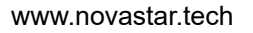

|        |             | 1920×1080@(24/25/30/48/50/60/72/75/85/100/120)Hz                                                                 |
|--------|-------------|----------------------------------------------------------------------------------------------------|
|        |             | 1920×1200@(24/25/30/48/50/60/72/75/85/100/120)Hz                                                                 |
|        |             | 1920×2160@(24/25/30/48/50/60/72/75/85/100/120)Hz                                                                 |
|        |             | 2560×1600@(24/25/30/48/50/60/72/75/85/100/120)Hz                                                                 |
|        |             | 3840×1080@(24/25/30/48/50/60/72/75/85/100/120)Hz                                                                 |
|        |             | 3840×2160@(24/25/30/48/50/60)Hz                                                                                  |
|        |             | <ul> <li>No support for interlaced input sources</li> </ul>                                                      |
|        | HDMI 2.0    | 1x HDMI 2.0                                                                                                    |
|        |             | <ul> <li>Supported maximum resolution: 4096×2160@60Hz, supported<br/>minimum resolution: 800×600@30Hz</li> </ul> |
|        |             | <ul> <li>Custom resolutions supported</li> </ul>                                                                 |
|        |             | Maximum width: 7680 pixels (7680×1080@60Hz)                                                                      |
|        |             | Maximum height: 7680 pixels (1080×7680@60Hz)                                                                     |
|        |             | HDCP 1.4 and HDCP 2.2 compliant                                                                                  |
|        |             | <ul> <li>Supported standard resolutions:</li> </ul>                                                              |
|        |             | 1280×1024@(24/25/30/48/50/60/72/75/85/100/120)Hz                                                                 |
|        |             | 1600_1200@(24/25/30/48/50/60/72/75/85/100/120)Hz                                                                 |
|        |             | 10201020@(24/25/30/46/50/60/72/75/85/100/120)Hz                                                                  |
|        |             | 1920×1080@(24/25/30/48/50/60/72/75/85/100/120)Hz                                                                 |
|        |             | 1920×1200@(24/25/30/49/50/00/72/75/85/100/120)Hz                                                                 |
|        |             | 1920×2100@(24/25/30/48/50/00/72/15/85/100/120)Hz                                                                 |
|        |             | 2046×1535@(24/25/30/46/50/60/72/75/65/100/120)Hz                                                                 |
|        |             | 2500×1600@(24/25/30/46/50/60/72/75/65/100/120)Hz                                                                 |
|        |             | 3840×1080@(24/25/30/48/50/60/72/75/85/100/120)Hz                                                                 |
|        |             | 3840×2160@(24/25/30/48/50/60)HZ                                                                                  |
|        |             | <ul> <li>No support for interlaced input sources</li> </ul>                                                      |
|        | DUAL DVI-D1 | 2x DL-DVI                                                                                                    |
|        | DUAL DVI-D2 | <ul> <li>Each with a maximum resolution of 3840×1080@60Hz and<br/>minimum resolution of 800×600@30Hz</li> </ul>  |
|        |             | <ul> <li>Custom resolutions supported</li> </ul>                                                                 |
|        |             | Maximum width: 3840 pixels (3840×1080@60Hz)                                                                      |
|        |             | Maximum height: 3840 pixels (800×3840@60Hz)                                                                      |
|        |             | Supported standard resolutions:                                                                                  |
|        |             | 12801024@(24/25/20/48/50/60/72/75/85/100/120)Hz                                                                  |
|        |             | 1260.762@(24/25/30/40/50/00/72/75/85/100/120)Hz                                                                  |
|        |             | 1300×708@(24/25/30/46/50/60/72/75/85/100/120)Hz                                                                  |
|        |             | 1440×900@(24/23/30/40/30/00/72/73/85/100/120)Hz                                                                  |
|        |             | 1000×1200@(24/25/30/46/50/60/72/75/85/100/120)Hz                                                                 |
|        |             | 1920×1080@(24/25/30/48/50/60/72/75/85/100/120)⊟2                                                                 |
|        |             | 1920×1200@(24/25/30/48/50/00/12/15/65/100)Hz                                                                     |
|        |             | 1920×2160@(24/25/30/48/50/60)Hz                                                                                  |
|        |             | 2560×1600@(24/25/30/48/50/60)Hz                                                                                  |
|        |             | 3840×1080@(24/25/30/48/50/60)HZ                                                                                  |
|        |             | $3040 \times 2100 ((24/2)/30) HZ$                                                                                |
|        |             | No support for interlaced input sources                                                                          |
| Output | 1~16        | 16x Neutrik (NE8FBH) Gigabit Ethernet ports                                                                      |
|        |             | <ul> <li>Maximum capacity of a single port:</li> </ul>                                                           |
|        |             | For 8-bit input sources: 650,000 pixels                                                                          |
|        |             | For 10-bit/12-bit input sources: 320,000 pixels                                                                  |
|        |             | <ul> <li>No support for audio output</li> </ul>                                                                  |
|        | 1           |                                                                                                    |
|        |             | <ul> <li>Support for redundancy between Ethernet ports</li> </ul>                                                |

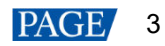

|         |                     | <ul> <li>OPT1 transmits the data of Ethernet ports 1 to 8.</li> <li>OPT2 transmits the data of Ethernet ports 9 to 16.</li> <li>OPT3 is a duplicate channel of OPT1.</li> <li>OPT4 is a duplicate channel of OPT2.</li> </ul>                     |
|---------|---------------------|----------------------------------------------------------------------------------------------------|
| Control | ETHERNET            | Connect to the control computer.                                                                                                    |
|         | USB IN-OUT          | <ul> <li>IN: 1x USB 2.0 (Type-B)<br/>Input port for cascading MCTRL4K units, or connecting to a PC for<br/>debugging</li> <li>OUT: 1x USB 2.0 (Type-A)<br/>Output port for cascading MCTRL4K units<br/>Up to 10 units can be cascaded.</li> </ul> |
|         | GENLOCK IN-<br>LOOP | Sync signal connector<br>Support for Bi-level, Tri-level, and Blackburst<br>• IN: Genlock input connector<br>• LOOP: Genlock loop output connector                                                                                                |
| Power   | AC 100 V~240 V-50/6 | 50 Hz                                                                                                    |

#### Note

• When the input source is HDMI or DP, the 144 Hz forced resolution input from the front end device can be parsed. In this situation, the loading capacity is reduced by half.

• This product can only be placed horizontally. Do not mount vertically or upside-down.

## **3** Applications

The MCTRL4K can work in mosaic and multi-card modes, meeting multiple user application needs.

## **Application 1: Mosaic Mode**

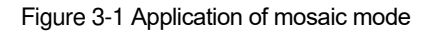

4K×2K LED Display

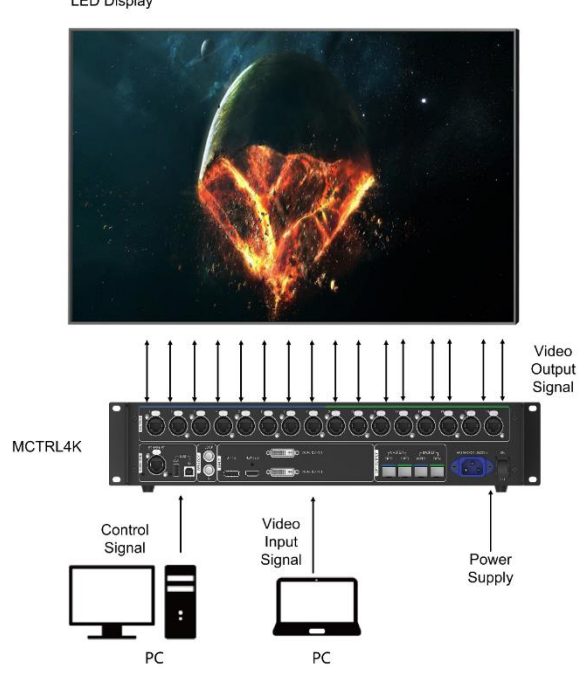

## **Application 2: Multi-Card Mode**

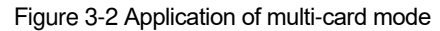

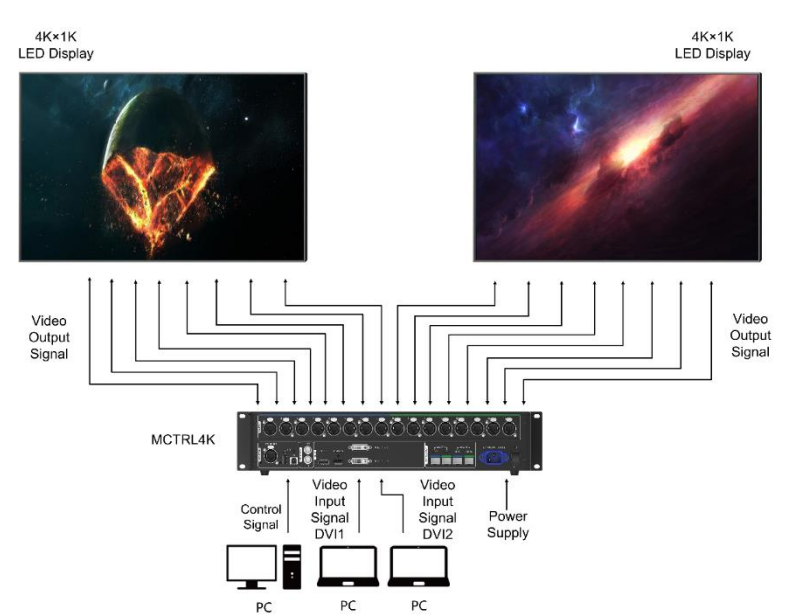

## 4 Cascade Devices

The control computer controls multiple MCTRL4K devices.

Cascade the MCTRL4K devices via their USB IN and USB OUT ports. Up to 10 devices can be cascaded.

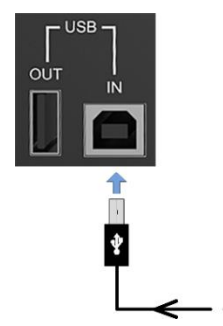

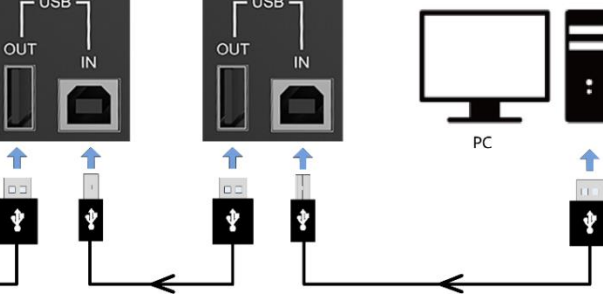

• Multiple MCTRL4K devices output image simultaneously.

Cascade the MCTRL4K devices via their GENLOCK IN and GENLOCK LOOP connectors. Up to 10 devices can be cascaded.

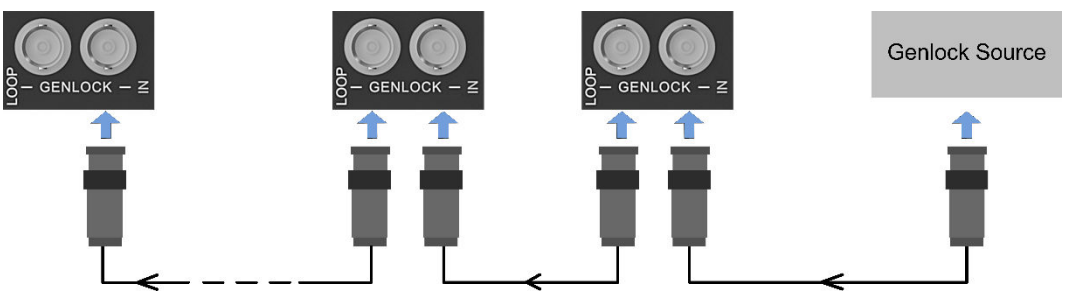

## 5 Home Screen

After the MCTRL4K is powered on, its home screen appears, as shown in Figure 5-1.

| Figure 5-1 | Home screen |
|------------|-------------|
|------------|-------------|

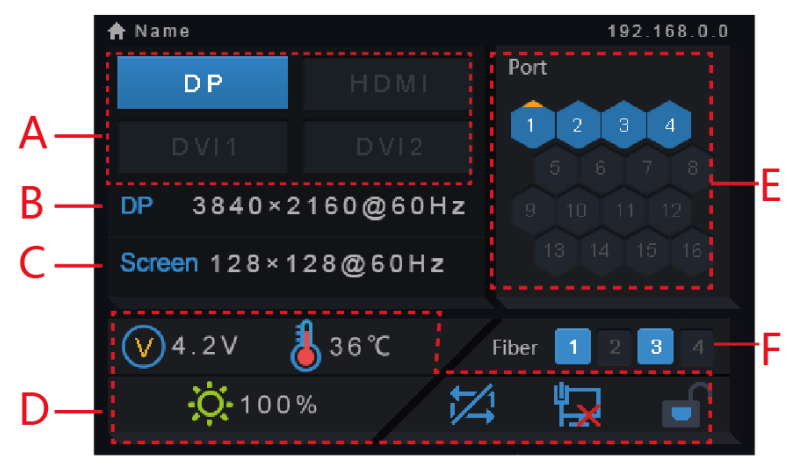

| Area                                                                                                    | Description:                                                                              |                                                                                                    |  |  |  |
|----------------------------------------------------------------------------------------------------|-------------------------------------------------------------------------------------------|----------------------------------------------------------------------------------------------------|--|--|--|
|                                                                                                    | The access status of inputs:                                                              |                                                                                                    |  |  |  |
|                                                                                                    | <ul> <li>On: Input availabl</li> </ul>                                                    | e                                                                                                    |  |  |  |
| А                                                                                                    | able                                                                                      |                                                                                                    |  |  |  |
| The interval between unplugging and plugging the DP input must be greater than 5s the DP input cannot be detected. |                                                                                           |                                                                                                    |  |  |  |
|                                                                                                    | Display the current i                                                                     | input information, including input type, resolution and frame rate.                                                                  |  |  |  |
| В                                                                                                    | In multi-card mode, be displayed alterna                                                  | both DVI1 and DVI2 have inputs. The information about the two DVI inputs will ately.                                                 |  |  |  |
| С                                                                                                    | Display the resolution                                                                    | on and frame rate of the currently configured LED display.                                                                           |  |  |  |
|                                                                                                    | $\bigcirc$                                                                                | The supply voltage of the motherboard                                                                                                |  |  |  |
|                                                                                                    | The temperature inside the chassis                                                        |                                                                                                    |  |  |  |
|                                                                                                    | The LED display brightness                                                                |                                                                                                    |  |  |  |
|                                                                                                    | 3D                                                                                        | The 3D function is enabled (This icon is not displayed when the function disabled).                                                  |  |  |  |
|                                                                                                    | Gen                                                                                       | Genlock is connected (This icon is not displayed when Genlock is no connected).                                                      |  |  |  |
| D                                                                                                    |                                                                                           | Current status of DVI1 and DVI2 inputs:<br>Not in sync/In sync                                                                       |  |  |  |
|                                                                                                    | The connection status of control ports:<br>USB connected/Ethernet connected/Not connected |                                                                                                    |  |  |  |
|                                                                                                    | 📄 ; 🖻                                                                                     | Front panel buttons unlocked/locked                                                                                                  |  |  |  |
|                                                                                                    |                                                                                           | <ul> <li>Hold down the knob and BACK button simultaneously for 5s or longer to<br/>lock or unlock the buttons.</li> </ul>            |  |  |  |
|                                                                                                    |                                                                                           | <ul> <li>After the buttons are locked, all the button operations will not take effect<br/>and appears on the home screen.</li> </ul> |  |  |  |

| Area | Description:                                                                                                    |  |  |  |
|------|----------------------------------------------------------------------------------------------------|--|--|--|
|      | The working status of the Ethernet ports                                                                                                    |  |  |  |
|      | <ul> <li>Always on: The Ethernet port connection works and the port serves as primary.</li> </ul>                                                |  |  |  |
|      | <ul> <li>Off: The Ethernet port is not connected or the connection does not work.</li> </ul>                                                     |  |  |  |
| E    | • Always on and a mark (not flashing) on top corner of icon: The Ethernet port is in redundancy status, but the redundancy has not taken effect. |  |  |  |
|      | • Always on and a mark (flashing) on top corner of icon: The Ethernet port is in redundancy status and the redundancy has taken effect.          |  |  |  |
|      | OPT1/OPT2: Primary optical ports                                                                                                    |  |  |  |
|      | OPT1 corresponds to Ethernet ports 1 to 8 and OPT2 corresponds to Ethernet ports 9 to 16. Their statuses are as below.                           |  |  |  |
|      | <ul> <li>Always on: The optical port connection works and the port serves as primary.</li> </ul>                                                 |  |  |  |
|      | <ul> <li>Off: The optical port is not connected or the connection does not work.</li> </ul>                                                      |  |  |  |
| F    | OPT3/OPT4: Backup optical ports                                                                                                    |  |  |  |
|      | OPT3 is the backup of OPT1, and OPT4 is the backup of OPT2. Their statuses are as below.                                                         |  |  |  |
|      | <ul> <li>Off: The optical port is not connected or the connection does not work.</li> </ul>                                                      |  |  |  |
|      | <ul> <li>Always on: The optical port connection works, but the redundancy has not taken effect.</li> </ul>                                       |  |  |  |
|      | • Always on and a mark on top corner of icon: The optical port connection works and the redundancy has taken effect.                             |  |  |  |

## 6 Menu Operations

The MCTRL4K is powerful and easy to use. You can quickly configure the LED screen to light it up and display the entire input source following the steps in 6.1 Quick Screen Configuration. With other menu settings, you can further improve the LED screen display effect.

## 6.1 Quick Screen Configuration

Following the three steps below, namely Set Input Mode > Set Input Resolution > Quickly Configure the Screen, you can quickly light up the LED screen to display the entire input source.

## 6.1.1 Step 1: Set Input Mode

The input mode settings include DVI mode, input source, mosaic mode, and limited to full settings.

| Main                   |   | Input Settings   |   |   | Input Mode      |        |
|------------------------|---|------------------|---|---|-----------------|--------|
| Srightness 1009        | 6 | 📲 Input Mode     | ► |   | DVI Mode        | Mosaic |
| 🎢 Input Settings 🕨 🕨   |   | Input Resolution | • |   | Input Source    | DVI×2  |
| Screen Settings        | 2 |                  |   |   | Mosaic Mode     |        |
| Display Control        |   | •                |   | ٠ | Limited to Full | Enable |
| Advanced Settings      |   |                  |   |   |                 |        |
| Communication Settings |   |                  |   |   |                 |        |
| 💮 Language 🛛 🕨         |   |                  |   |   |                 |        |
|                        |   |                  |   |   |                 |        |

Figure 6-1 Input mode settings

- Step 1 Set the DVI mode. Options include Mosaic and Multi-card.
- Step 2 Select an input source. Different DVI modes support different input sources.
  - In mosaic mode, the input source can be Auto, DP, HDMI or DVI×2.

When the input source is **Auto**, the device will detect the inputs automatically in the order of DP > HDMI > DVI.

• In multi-card mode, the input sources can be **DVI 1** and **DVI 2**.

The MCTRL4K works as two independent sending cards and the loading capacity of each card is up to 3840×1080@60Hz. The images of both DVI 1 and DVI 2 input sources can be displayed on LED display simultaneously, but they cannot be set at the same time.

- Step 3 (Optional) In mosaic mode, set the DVI mosaic mode. The mosaic mode can be **Top and Bottom** or **Side by Side**.
- Step 4 Enable Limited to Full for the input source.

The input source color range includes RGB Full and RGB Limited. This function automatically converts the color range of the input source from RGB Limited to RGB Full, allowing for more accurate video processing.

• Disable: Do not convert RGB Limited to RGB Full.

• Enable: Convert RGB Limited to RGB Full. You are advised to enable this function when the input source has a limited color range.

Note:

You can enable the Limited to Full function only when the input source is RGB limited. When the input source is RGB full, enabling this function will cause grayscale loss.

## 6.1.2 Step 2: Set Input Resolution

The input resolution can be set through either of the following methods.

#### Method 1: Select a Preset Resolution

Select the target resolution from the standard resolution presets.

| Input Source | Available Standard Resolution Presets            |  |  |
|--------------|--------------------------------------------------|--|--|
| DL-DVI       | 1280×1024@(24/25/30/48/50/60/72/75/85/100/120)Hz |  |  |
|              | 1366×768@(24/25/30/48/50/60/72/75/85/100/120)Hz  |  |  |
|              | 1440×900@(24/25/30/48/50/60/72/75/85/100/120)Hz  |  |  |
|              | 1600×1200@(24/25/30/48/50/60/72/75/85/100/120)Hz |  |  |
|              | 1920×1080@(24/25/30/48/50/60/72/75/85/100/120)Hz |  |  |
|              | 1920×1200@(24/25/30/48/50/60/72/75/85/100)Hz     |  |  |
|              | 1920×2160@(24/25/30/48/50/60)Hz                  |  |  |
|              | 2560×1600@(24/25/30/48/50/60)Hz                  |  |  |
|              | 3840×1080@(24/25/30/48/50/60)Hz                  |  |  |
|              | 3840×2160@(24/25/30)Hz                           |  |  |
| HDMI         | 1280×1024@(24/25/30/48/50/60/72/75/85/100/120)Hz |  |  |
|              | 1440×900@(24/25/30/48/50/60/72/75/85/100/120)Hz  |  |  |
|              | 1600×1200@(24/25/30/48/50/60/72/75/85/100/120)Hz |  |  |
|              | 1920×1080@(24/25/30/48/50/60/72/75/85/100/120)Hz |  |  |
|              | 1920×1200@(24/25/30/48/50/60/72/75/85/100/120)Hz |  |  |
|              | 1920×2160@(24/25/30/48/50/60/72/75/85/100/120)Hz |  |  |
|              | 2048×1536@(24/25/30/48/50/60/72/75/85/100/120)Hz |  |  |
|              | 2560×1600@(24/25/30/48/50/60/72/75/85/100/120)Hz |  |  |
|              | 3840×1080@(24/25/30/48/50/60/72/75/85/100/120)Hz |  |  |
|              | 3840×2160@(24/25/30/48/50/60)Hz                  |  |  |
| DP           | 1280×1024@(24/25/30/48/50/60/72/75/85/100/120)Hz |  |  |
|              | 1366×768@(24/25/30/48/50/60/72/75/85/100/120)Hz  |  |  |
|              | 1440×900@(24/25/30/48/50/60/72/75/85/100/120)Hz  |  |  |

| 1600×1200@(24/25/30/48/50/60/72/75/85/100/120)Hz |
|--------------------------------------------------|
| 1920×1080@(24/25/30/48/50/60/72/75/85/100/120)Hz |
| 1920×1200@(24/25/30/48/50/60/72/75/85/100/120)Hz |
| 1920×2160@(24/25/30/48/50/60/72/75/85/100/120)Hz |
| 2560×1600@(24/25/30/48/50/60/72/75/85/100/120)Hz |
| 3840×1080@(24/25/30/48/50/60/72/75/85/100/120)Hz |
| 3840×2160@(24/25/30/48/50/60)Hz                  |

#### Note

The MCTRL4K is adaptive to decimal frame rates (23.98/29.97/47.95/59.94/71.93/119.88 Hz).

#### Method 2: Customize a Resolution

Customize a resolution by setting a custom width, height and refresh rate.

- Step 1 On the home screen, press the knob to enter the main menu screen.
- Step 2 Choose Input Settings > Input Resolution > Custom and set the width, height and refresh rate.
- Step 3 Select Apply and press the knob to apply the custom resolution.

#### How to Set an Ultra-High Resolution

When the input source is DP or HDMI, you can set an ultra-high resolution via the NVIDIA graphics card of the computer. The width or height is up to 7680 pixels.

Recommended graphics cards: NVIDIA GeForce GTX 970, NVIDIA GeForce GTX 1060, and NVIDIA GeForce GTX 750 Ti

#### Note

When the width or height of the output image is greater than 4092 pixels, the resolution must be customized via the NVIDIA graphics card.

- Step 1 Right-click on desktop.
- Step 2 Select NVIDIA Control Panel.
- Step 3 On the left panel, choose Display > Change resolution. On the right area, select NOVA MCTRL4K.

Figure 6-2 Changing resolution

| NVIDIA Control Panel                                         |                                                                                                    | - 🗅 ×            |
|--------------------------------------------------------------|----------------------------------------------------------------------------------------------------|------------------|
| File Edit Desktop Display Help                               |                                                                                                    |                  |
| 🔾 Back - 🜍 🚮                                                 |                                                                                                    |                  |
| Select a Task                                                |                                                                                                    |                  |
| ⊕-30 Settings                                                |                                                                                                    | Restore Defaults |
| - Adjust image settings with preview<br>- Manage 3D settings | Very any solution to a second of information processing on the second and and information. You can also choose the birth addiction (JD) format if you can also a second and and and information and addiction (JD) formation.                                                                                                    | incluse between  |
| Configure Surround, Physk                                    | To car agait the anothic transmission agreeding on the option and poole incenting, not can also choose the high demanding (hor) remarks a coarry specific agrie in you accurately the cardinate on the high demanding in the specific agreeding and the specific agreeding and the specific agreeding and the specific agreeding and the specific agreeding and the specific agreeding and the specific agreeding and the specific agreeding agreeding and the specific agreeding agreeding |                  |
| Change resolution                                            |                                                                                                    |                  |
| Adjust desktop color settings                                | 1. Select the display you would like to change.                                                                                                    |                  |
| -View HDCP status                                            |                                                                                                    |                  |
| Set up digital audio    Adjust desktop size and position     |                                                                                                    |                  |
| Set up multiple displays                                     | 2NGM79G NOVA_HOME                                                                                                    |                  |
| Adjust video color settings                                  |                                                                                                    |                  |
| Adjust video image settings                                  | 3 Choose the secolution                                                                                                    |                  |
|                                                              |                                                                                                    |                  |
|                                                              |                                                                                                    |                  |
|                                                              | Resolution: Refeeb rate:                                                                                                    |                  |
|                                                              | Ultra HD, HD, SD A 60Hz V                                                                                                    |                  |
|                                                              | 1008/p, 1000 = 1080 (where)                                                                                                    |                  |
|                                                              | 1080p. 788 × 992                                                                                                    |                  |
|                                                              | 1000,100 1024                                                                                                    |                  |
|                                                              | 1080, 160 × 900                                                                                                    |                  |
|                                                              | 1000, 149 × 500<br>1080, 156 × 758                                                                                                    |                  |
|                                                              |                                                                                                    |                  |
|                                                              | Customite                                                                                                    |                  |
|                                                              |                                                                                                    |                  |
|                                                              |                                                                                                    |                  |
|                                                              | s. Apply the holowing setting.                                                                                                    |                  |
|                                                              | Use detaut coor settings                                                                                                    |                  |
|                                                              | (e) Line WDLA coor settings                                                                                                    |                  |
|                                                              | Ueskap calo oppni: Uugur corr egen:                                                                                                    |                  |
|                                                              | ingrest (2-brt) or cor                                                                                                    |                  |
|                                                              | Output color format: Output dynamic range:                                                                                                    |                  |
|                                                              | RGB v Limited v                                                                                                    |                  |
|                                                              |                                                                                                    |                  |
|                                                              |                                                                                                    |                  |
|                                                              | Description:                                                                                                    |                  |
|                                                              |                                                                                                    |                  |
| Custom Information                                           | Typical usage scenarios:                                                                                                    |                  |
|                                                              |                                                                                                    | ~                |

Step 4 Under 2. Apply the following settings, click Customize. In the Customize dialog box that appears, click Create Custom Resolution. In the Create Custom Resolution dialog box that appears, set the parameters.

- When you set the timing standard to **Manual**, use the *MCTRL4K Ultra-High Resolution Settings Generator (Rev 1.1)* to calculate the parameters, including active pixels, front porch (pixels), sync width (pixels), polarity, total pixels and refresh rate. Then enter the parameter values manually. Note that the pixel clock must not be greater than 595.0 MHz.
- When you set the timing standard to **CVT reduced blank**, the software will calculate the parameters automatically and they cannot be changed manually.

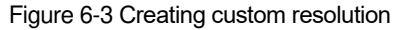

| Select the resolutions that you want to add. You can create a custom resolution for a display<br>that may not use a standard Windows resolution. Note that applying these resolutions may<br>result n a temporary blank display. | Create a resolution<br>few times when tes | that is not currently availabl<br>sting a new custom resolution | e in Windows. Your display may flicker a<br>I. |
|----------------------------------------------------------------------------------------------------|-------------------------------------------|-----------------------------------------------------------------|------------------------------------------------|
| Resolutions:                                                                                                    | Display mode (as reported                 | d by Windows)                                                   |                                                |
| Custom                                                                                                    | Horizontal pixels:                        | 7680                                                            | Vertical lines: 1080                           |
|                                                                                                    | Refresh rate (Hz):                        | 60                                                              | Color depth (bpp): 32 V                        |
|                                                                                                    | Scan type:                                | Progressive ~                                                   |                                                |
|                                                                                                    | Timing                                    |                                                                 |                                                |
|                                                                                                    | Standard: C                               | VT reduced blank $\vee$                                         |                                                |
|                                                                                                    |                                           | Horizontal                                                      | Vertical                                       |
|                                                                                                    | Active pixels:                            | 7680 🌲                                                          | 1080 🗘                                         |
|                                                                                                    | Front porch (pixels):                     | 48 🗘                                                            | 3                                              |
|                                                                                                    | Sync width (pixels):                      | 32 🗘                                                            | 10                                             |
|                                                                                                    | Total pixels:                             | 7840 🗘                                                          | 1111                                           |
|                                                                                                    | Polarity:                                 | Positive (+)                                                    | Negative (-)                                   |
| ⊡ Enable resolutions not exposed by the display                                                                                                    | Refresh rate:                             | 66.66 KHz                                                       | 60.000 ‡ Hz 522.6144 MH                        |
| Create Custom Resolution                                                                                                    |                                           |                                                                 | (59.000 to 61.000)                             |

Step 5 Click Test. In the displayed dialog box indicating the test is successful, click Yes to save the custom resolution.

Figure 6-4 Applying changes

| Apply    | Changes                                                                                                    |                          | ×  |
|----------|----------------------------------------------------------------------------------------------------|--------------------------|----|
| <b>9</b> | Test successful. Custom resolutic<br>75Hz (32-bit) has been applied.<br>Do you want to save this resolution | on 7680 x 1080 at<br>on? |    |
|          | Reverting in 16 seconds                                                                                     | Yes                      | No |

## 6.1.3 Step 3: Quickly Configure the Screen

Follow the steps below to complete quick screen configuration.

- Step 1 On the home screen, press the knob to enter the main menu.
- Step 2 Choose Screen Settings > Quick Config to enter its submenu and set the parameters.
  - Set **Cabinet Row QTY** and **Cabinet Col QTY** (numbers of cabinet rows and columns to be loaded) according to the actual situation of the screen.
  - Set **Port1 Cabinet QTY** (number of cabinets loaded by Ethernet port 1). The device has restrictions on the number of cabinets loaded by the Ethernet ports. For details, see Note a).
  - Set Data Flow (Front View) of the screen. For details, see Note c), d), and e).

#### Figure 6-5 Quick configuration

| Stightness     100%       Input Settings     Input Settings       Screen Settings     Input Settings       Stanced Settings     Input Settings       Image     Image | Quick Config Advanced Config Image Offset | Cabinet Row QTY Cabinet Col QTY Cabinet Col QTY  Port 1 Cabinet QTY  Data Flow (Front View) | 314 |
|----------------------------------------------------------------------------------------------------|-------------------------------------------|---------------------------------------------------------------------------------------------|-----|
|----------------------------------------------------------------------------------------------------|-------------------------------------------|---------------------------------------------------------------------------------------------|-----|

#### Note:

a). If *n* ports are used to load the screen, the number of cabinets loaded by each of the first (n-1) ports must be the same and the integral multiple of the number of cabinet rows or columns, and it must be greater than or equal to the number of cabinets loaded by the last port.

#### Example:

If all the 16 Ethernet ports are used to load the screen, the number of cabinets loaded by ports 1–15 must be the same and the integral multiple of the number of cabinet rows or columns. Therefore, you need to set only the number of cabinets loaded by port 1 according to the actual situation. The number of cabinets loaded by port 16 must be less than or equal to the number of cabinets loaded by port 1.

b). For irregular screens, NovaLCT software must be connected to configure the screen.

c). During data flow settings, you can rotate the knob to select a target data flow pattern.

d). During data flow settings, ensure that the cabinets loaded by each Ethernet port are connected one by one in the same direction.

e). During data flow settings, ensure that Ethernet port 1 is at the beginning position of the whole physical connection.

## 6.2 Brightness Adjustment

This function allows you to adjust the LED screen brightness in an eye-friendly way according to the current ambient brightness. Besides, appropriate screen brightness can extend the service life of the LED screen.

Figure 6-6 Brightness adjustment

| Main                   |      |
|------------------------|------|
| 🔆 Brightness           | 100% |
| Input Settings         |      |
| Screen Settings        | ►    |
| Display Control        |      |
| Advanced Settings      |      |
| Communication Settings | ►    |
| Constant Language      | ►    |
|                        |      |

- Step 1 On the home screen, press the knob to enter the main menu screen.
- Step 2 Select Brightness and press the knob to confirm the selection.
- Step 3 Rotate the knob to adjust the brightness value. You can see the adjustment result on the LED screen in real time. Press the knob to apply the brightness you set when you are satisfied with it.

## 6.3 Screen Settings

Configure the LED screen to ensure the screen can display the entire input source normally.

Screen configuration methods include quick and advanced configurations. They have constraints:

- The two methods cannot be enabled at the same time.
- After the screen is configured in NovaLCT, do not use any of the two methods on the MCTRL4K to configure the screen again.

### 6.3.1 Advanced Configuration

Set parameters for each Ethernet port, including number of cabinet rows and columns (**Cabinet Row QTY** and **Cabinet Col QTY**), horizontal offset (**Start X**), vertical offset (**Start Y**), and data flow.

#### Figure 6-7 Advanced configuration

| Main     100%       Display Control     10%       Advanced Settings     10%       Communication Settings     10%       Language     10% |
|----------------------------------------------------------------------------------------------------|
|----------------------------------------------------------------------------------------------------|

- Step 1 Choose Screen Settings > Advanced Config and press the knob.
- Step 2 In the caution dialog screen, select **Yes** to enter the advanced configuration screen.
- Step 3 Enable Advanced Config, select an Ethernet port, set the parameters for it, and apply the settings.
- Step 4 Select the next Ethernet port to continue setting until all the Ethernet ports are set.

#### 6.3.2 Image Offset

After configuring the screen, adjust the horizontal and vertical offsets (**Start X** and **Start Y**) of the overall display image to ensure it is displayed in the desired position.

Figure 6-8 Image offset

| Screen Settings |   | Quick Config |   |
|-----------------|---|--------------|---|
| Quick Config    |   | 📃 Start X    | 0 |
| Advanced Config |   | Start Y      | 0 |
| Image Offset    |   |              |   |
|                 | • |              |   |
|                 |   |              |   |
|                 |   |              |   |
|                 |   |              |   |
|                 |   |              |   |

## 6.4 Display Control

Control the display status on the LED screen.

Figure 6-9 Display control

| Main                   |      | Display Control Image Sett   | ings       |
|------------------------|------|------------------------------|------------|
| 🔅 Brightness           | 100% | Normal 🗾 🚺 Con               | trast 50%  |
| Input Settings         | •    | 🖹 Freeze 🦰 Satu              | ration 50% |
| Screen Settings        | •    | 📕 Black Out                  | 10         |
| 🔼 Display Control      | ▶ ▶  | Roll Test Pattern 📃 🚩 🏇 Rese | t          |
| Advanced Settings      | ►    | Tmage Settings               |            |
| Communication Settings | ►    |                              |            |
| 🌍 Language             | ▶    |                              |            |
|                        |      |                              |            |

- Normal: Display the content of the current input source normally.
- Black Out: Make the LED screen go black and do not display the input source. The input source is still being played in the background.

- Freeze: Make the LED screen always display the frame when frozen. The input source is still being played in the background.
- Test Pattern: Test patterns are used to check the display effect and pixel operating status. There are 8 test patterns, including pure colors and line patterns.
- Image Settings: Adjust the contrast, saturation and hue of the output image to improve the display effect.

| Parameter  | Description                  |
|------------|------------------------------|
| Contrast   | Range: 0% to 100%; step: 1%  |
| Saturation | Range: 0% to 100%; step: 1%  |
| Hue        | Range: -180 to +180; step: 1 |

Note

The image settings function is unavailable when the calibration function is enabled.

## 6.5 Advanced Settings

Figure 6-10 Advanced settings

| Main                   |      |   | Advanced Settings  |         |
|------------------------|------|---|--------------------|---------|
| - Brightness           | 100% |   | Mapping Function   | Enable  |
| Input Settings         |      |   | load Cabinet Files |         |
| Screen Settings        |      |   | Alarm Threshold    | ►       |
| Display Control        |      |   | 😑 Save to Hardware |         |
| Advanced Settings      | ►    | ſ | 🔁 Redundancy       | Primary |
| Communication Settings |      |   | 🚯 Factory Reset    |         |
| 🜍 Language             |      |   | HDR HDR            | ►       |
|                        |      |   | 3D 3D Setting      | •       |

## 6.5.1 Mapping Function

When this function is enabled, each cabinet of the screen will display the sequence number of the cabinet and the Ethernet port that loads the cabinet.

Figure 6-11 Illustration of mapping function

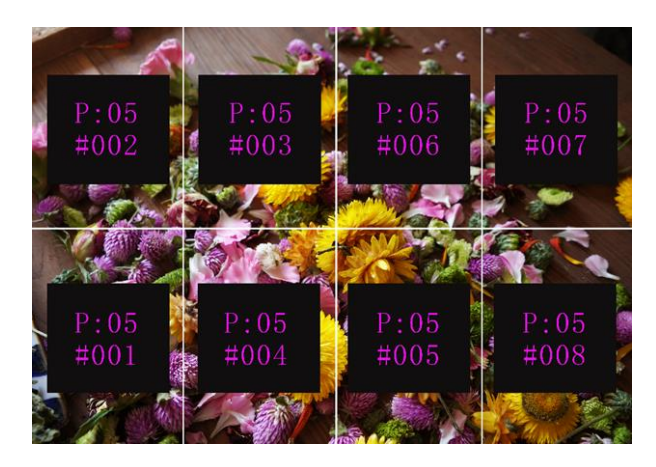

Example: "P:01" stands for the Ethernet port number and "#001" stands for the cabinet number.

#### Note

The receiving cards used in the system must support the Mapping function.

### 6.5.2 Load Cabinet Configuration Files

Before you begin: Save the cabinet configuration file (\*.rcfgx or \*.rcfg) to the local PC.

Note: Configuration files of irregular cabinets are not supported.

- Step 1 Run NovaLCT and choose Tools > Controller Cabinet Configuration File Import.
- Step 2 On the displayed page, select the currently used Ethernet port, click Add Configuration File to select and add a cabinet configuration file.
- Step 3 Click Save the Change to HW to save the change to the controller.

## Figure 6-12 Importing configuration file of controller cabinet Import the Configuration File of Controller Cabinet × Select Serial Port COM99 • Move Up Move Down dvanced C. Add Configuratio Delete Configur. Rename File Save the Chang.

### 6.5.3 Set Alarm Thresholds

Set the alarm thresholds for device temperature and voltage. When a threshold is exceeded, its corresponding icon on the home screen will be flashing, instead of displaying the value.

- Voltage alarm. The voltage value is red and flashing. The threshold range is 3.5 V to 7.5 V.
- Imperature alarm. The temperature value is red and flashing. The threshold range is –20°C to +85°C.

#### 6.5.4 Save to Hardware

You can send and save the current screen configuration parameters to the receiving cards. The configuration data will not be lost after the device is powered off.

#### 6.5.5 Redundancy Settings

You can set the MCTRL4K as the primary device or backup device.

- Set as Primary: The icon of the target Ethernet port on the home screen is highlighted.
- Set as Backup: The icon of the target Ethernet port on the home screen is highlighted and a small mark appears on the top corner of the icon.

When the primary device fails, the backup device will take over the work in real time, that is, the backup takes effect. After the backup takes effect, the target Ethernet port icons on the home screen will have marks on top flashing once every 1 second.

#### 6.5.6 Factory Reset

Reset the controller parameters to factory settings.

#### 6.5.7 HDR

HDR is the abbreviation for High-Dynamic Range. HDR function can greatly enhance the display image quality, allowing for a more clear and vivid image when the device is used together with NovaStar A8s or A10s Plus receiving cards.

The HDR supports HDR10 and HLG standards. You can use the following two methods to enable HDR function and set its parameters.

#### Method 1: In LCD Menu

- Step 1 Choose Advanced Settings > HDR and enable HDR function.
- Step 2 Select an HDR type from HDR10 and HLG.
  - When the input source is HDR10, you can set Screen Peak Luma, Ambient Light and Low Grayscale
     Mode to adjust the display effect.

| Standard | Parameter          | Description                                                                                                    |
|----------|--------------------|----------------------------------------------------------------------------------------------------|
| HDR10    | Screen Peak Luma   | Range: 100 to 10000; step: 10<br>Used to adjust the screen brightness during normal operation                                                                                                    |
|          | Ambient Light      | Range: 0 to 30; step: 10<br>Used to display the brightness of ambient light radiated to the screen<br>(You need to enter the brightness value after measuring.)                                                                                                    |
|          | Low Grayscale Mode | Range: 0 to 50; step: 1<br>Used to improve the image display effect. The bigger the value, the<br>clearer the details in shadows.                                                                                                    |
| HLG      | HLG Mode           | A total of 7 HLG modes supported, including HLG1 (300 nits), HLG2 (450 nits), HLG3 (600 nits), HLG4 (750 nits), HLG5 (1000 nits), HLG6 (1300 nits) and HLG7 (1700 nits)                                                                                               |
|          |                    | Used to adjust the image display effect. You can select a mode based<br>on the actual screen peak Luma value. At the same time, you can try<br>the adjacent HLG modes based on the on-site ambient light<br>brightness to see their effects and select the best mode. |

When the input source is HLG, you can select one HLG mode from the 7 modes, namely HLG1 (300 nits) to HLG7 (1700 nits).

Step 3 (Optional) Choose Reset to reset the HDR settings to factory settings.

Figure 6-13 LCD Menu Operations - HDR10

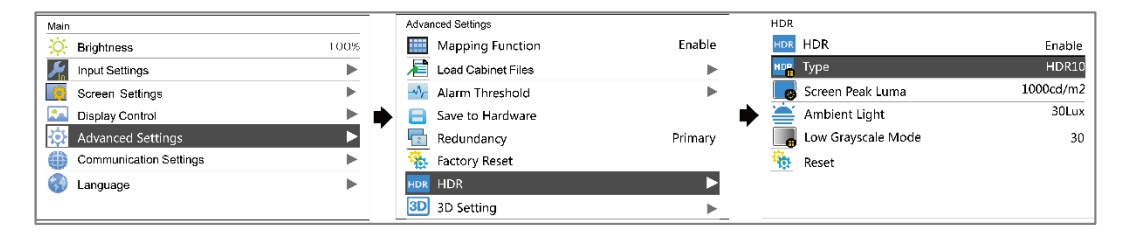

Figure 6-14 LCD Menu Operations - HLG

| Main                   |      | Advanced Settings                                     |         | HDR       |         |
|------------------------|------|-------------------------------------------------------|---------|-----------|---------|
| 🔆 Brightness           | 100% | Mapping Function                                      | Enable  | HDR HDR   | Enable  |
| Input Settings         | •    | Eoad Cabinet Files                                    | ►       | нра Туре  | HLG     |
| Screen Settings        | •    | 🚽 Alarm Threshold                                     | ►       | HLG Mode  | HLG-1.4 |
| Display Control        | ▶ .  | 🗧 Save to Hardware                                    |         | 🔶 🍓 Reset |         |
| Advanced Settings      | •    | Redundancy                                            | Primary |           |         |
| Communication Settings | •    | <table-of-contents> Factory Reset</table-of-contents> |         |           |         |
| 🚱 Language             | ▶    | HDR HDR                                               | ►       |           |         |
|                        |      | 3D Setting                                            | •       |           |         |

### Method 2: In Software

Step 1 Run NovaLCT and choose **Settings** > **Adjust screen effect**.

#### Step 2 Under HDR Parameter Settings, select Enable.

- Step 3 Click the drop-down box to select an HDR standard (HDR10 and HLG supported).
- Step 4 Set the HDR parameters to adjust the display effect.
  - When the input source is HDR10, you can drag the sliders to adjust the peak screen brightness, ambient light and low grayscale mode in real time.
  - When the input source is HLG, you can click to select one HLG mode from the 7 modes, namely HLG1 (300 nits) to HLG7 (1700 nits).

#### Figure 6-15 Selecting Adjust screen effect

| System(S)        | Settings (C) Tools(T) Plug-in (P) User(U) Language(L) Help(H)            |
|------------------|--------------------------------------------------------------------------|
|                  | Brightness(B)<br>Multi-function Card(F)                                  |
| Cloud Monito     | Hardware Information(H) p Files Monitoring Multi-function Card Test Tool |
| - Local System   | Prestore Screen (R)                                                      |
| Control Sy       | Adjust screen effect 0 View Details of Device                            |
|                  | Cloud Monitoring(C)                                                      |
| - Monitor Inforn | Receiving Card Relay(I)                                                  |
|                  | Configure Information Management(M)                                      |
|                  | The Main Window Starting Position(P) e for configuration                 |
|                  |                                                                          |

#### Figure 6-16 Adjusting screen effect

| USB@Port_#0005.Hub_#0001-Screen1                                                                                                    | USB@Port_#0005.Hub_#0001-Screen1                                                                                                    |
|----------------------------------------------------------------------------------------------------|----------------------------------------------------------------------------------------------------|
| Parameter Settings Enable 18-bit mode Enable ClearView Save to HW                                                                                                    | Parameter Settings     Enable 18-bit mode     Enable Clear/View     Save to HW                                                                                                    |
| HDR Parameter Settings     Restore defaults       Peak Screen <                                                                                                    | HDR Parameter Settings<br>HLG Mode:<br>(HLG1(300nits)) (HLG2(450nits)) (HLG3(600nits)) (HLG4(750nits))<br>(HLG5(1000nits)) (HLG6(1300nits)) (HLG7(1700nits))                                                                                |
| Screen Information 2019-01-14 18:04:22Peak screen brightness set successfully. 2019-01-14 18:04:28Ambient brightness set successfully. 2019-01-14 18:04:32Ambient brightness set successfully. 2019-01-14 18:04:37Peak screen brightness set successfully. Clear | Screen Information 2019-01-14 18:01:46HDR10 type setting succeeded. 2019-01-14 18:01:53HLG type setting succeeded. 2019-01-14 18:02:01HLG2(450nits) mode setting succeeded. 2019-01-14 18:02:07HLG7(1700nits) mode setting succeeded. Clear |

## **Applications**

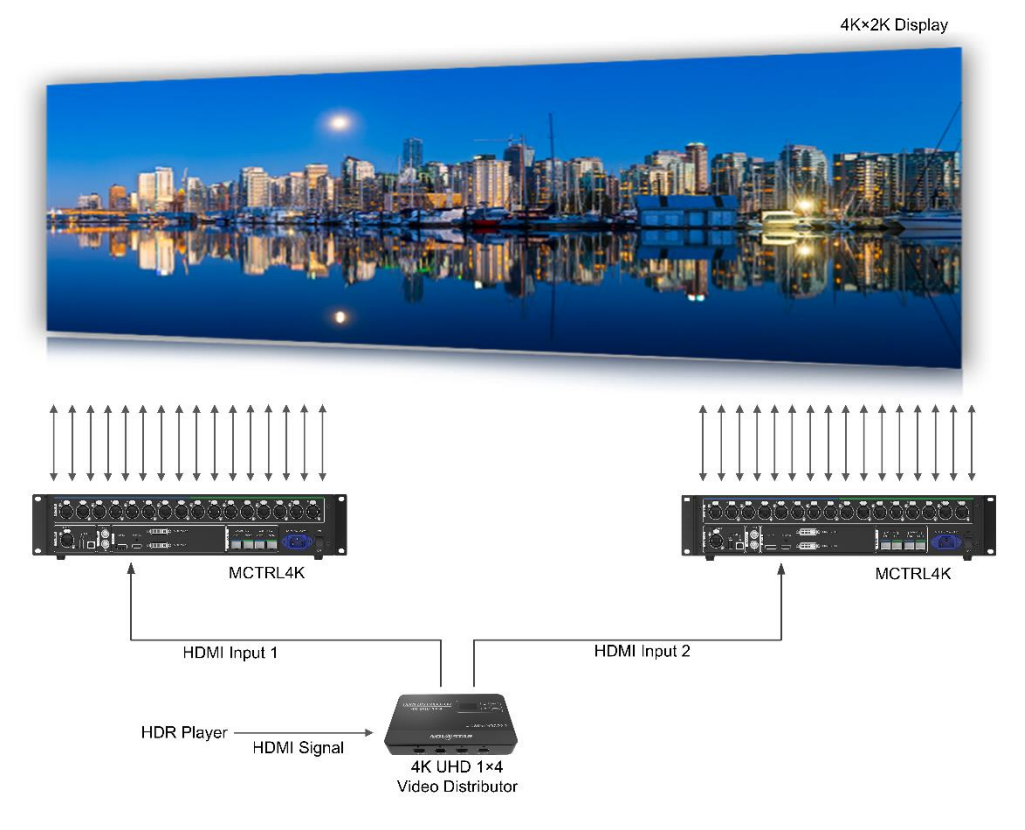

#### Note

- The HDR function supports only the HDMI input connector.
- The HDR function supports only the 10-bit input source.
- When the HDR function is enabled, any calibration operations cannot be performed.
- In NovaLCT, the HDR and ClearView functions cannot be enabled at the same time.
- Using the HDR function will reduce the loading capacity of the MCTRL4K by half because the HDR input source is 10-bit. Please refer to the diagram above and work out a connection solution in advance.
- After HDR is enabled, if the input source does not meet the requirements (10bit, HDR10/HLG), the HDR function will be automatically disabled. When the input source meets the requirements, the HDR function will be enabled automatically.

### 6.5.8 3D Settings

This function works with the 3D emitter EMT200 and 3D glasses to allow users to experience 3D display effects on LED screen. For detailed usage, see 3D Emitter EMT200 Quick Start Guide.

#### **Applications**

• Application 1: EMT200 connected behind the last receiving card

#### Figure 6-17 Application 1

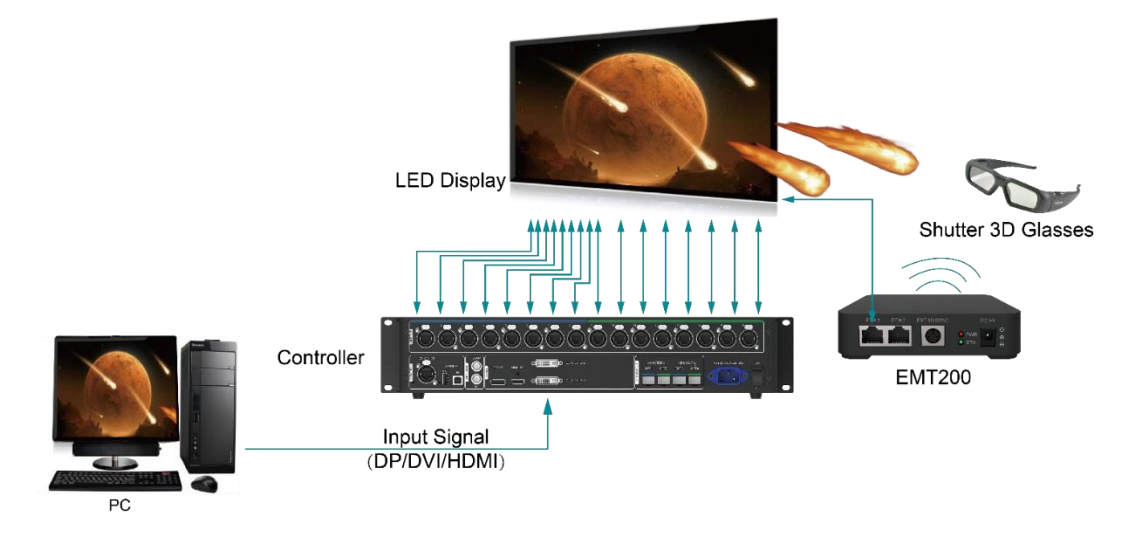

Application 2: EMT200 connected between the controller and receiving card

LED Display LED Display Controller Controller LED Display Controller LED Display Controller LED Display Controller LED Display Controller LED Display Controller LED Display Controller LED Display Controller LED Display Controller LED Display Controller LED Display Controller LED Display Controller LED Display

#### Figure 6-18 Application 2

### **3D Setting Procedure**

- Step 1 Connect hardware devices according to the corresponding application.
- Step 2 Enable 3D function by using any of the following methods and set 3D parameters.
  - Method 1: In LCD menu
  - 1. On the home screen, press the knob to enter the main menu screen.
    - If the input source is DUAL DVI, go to 2.
    - If the input source is HDMI or DP, go to 4.
  - 2. Choose Input Settings > Input Mode > DVI Mode > Mosaic.

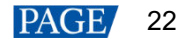

- 3. Press the **BACK** button to return to the main menu.
- 4. Choose Advanced Settings > 3D Setting to enter its submenu.
- 5. Enable 3D and set the video source format and eye priority mode.
  - Video Source Format: Set the format to SBS (side-by-side), TAB (top-and-bottom) or Frame SEQ (frame sequential) according to the format of the accessed video source.
  - Eye Priority Mode: Set the mode to Left Eye or Right Eye, wear the 3D glasses to watch the display and adjust the mode based on the display effect.

Figure 6-19 3D settings in LCD menu

| Main                   |                | Advanced Settings   |         | 3D Setting            |           |
|------------------------|----------------|---------------------|---------|-----------------------|-----------|
| C Brightness           | 100%           | Mapping Function    | Enable  | 3D 3D                 | Enable    |
| Input Settings         | •              | load Cabinet Files  | •       | 🔛 Video Source Format | SBS       |
| Screen Settings        | ►              | -Vr Alarm Threshold | •       | 🖙 Eye Priority Mode   | Right Eye |
| Display Control        | ► 🗰            | Save to Hardware    |         | •                     |           |
| 🔯 Advanced Settings    | ► <sup>1</sup> | 💼 Redundancy        | Primary |                       |           |
| Communication Settings | •              | 强 Factory Reset     |         |                       |           |
| 🚯 Language             | •              | HDR HDR             | •       |                       |           |
|                        |                | 3D Setting          | ►       |                       |           |

- Method 2: In software
- 1. Run NovaLCT, choose Screen Configuration > Sending Card, select Enable in the 3D function area and click Settings to enter the 3D parameter settings page.

Figure 6-20 Screen configuration

| ſ | System( <u>S</u> ) Settin | ngs ( <u>C</u> ) Tools( <u>T</u> ) | Plug-in ( <u>P</u> ) U | ser( <u>U)</u> Lan | guage( <u>L</u> ) Help( | <u>H</u> )         |            |   |
|---|---------------------------|------------------------------------|------------------------|--------------------|-------------------------|--------------------|------------|---|
|   |                           |                                    |                        |                    | ~                       | ß                  | ~/\~       |   |
|   | Cloud Monitoring          | Screen Configuratio                | n Brightness           | Calibration        | Screen Control          | Local Backup Files | Monitoring | Ŧ |

|                                 | ng Card Screen     | Connection                       |                                            |                                 |
|---------------------------------|--------------------|----------------------------------|--------------------------------------------|---------------------------------|
| Display Mode                    |                    |                                  |                                            |                                 |
|                                 |                    |                                  |                                            | Refresh                         |
| Current Display Mo              | de                 |                                  |                                            |                                 |
| Sending Card                    | ???                | Graphics Outp                    | out R 1366 x 768                           | Curre ???                       |
| Select Input Source             | e                  |                                  |                                            |                                 |
| Video Input                     |                    |                                  | 3D Function                                |                                 |
| Automati                        |                    | v Send                           | Enable                                     | Settings                        |
| Source Configurati              | on                 |                                  |                                            |                                 |
| Source:                         | HDMI               | ~                                |                                            |                                 |
| Resolution:                     | 800 x 600 px       | V Custor                         | m 1366 🜲 ;                                 | x 768 🜲                         |
| Refresh Rate T                  | 60                 | V Hz Input Sou                   | rce Bit De 8 Bit                           | ×                               |
|                                 |                    |                                  | 1                                          | Set                             |
| Redundancy<br>Set the Current D | evi 🔲 Set as       | Primary [                        | Set as Backup                              | Set                             |
|                                 | Primary            |                                  | Backup                                     | )                               |
| Serial Nu                       | mber of<br>Sending | Serial Number of<br>Primary Port | Serial Number of<br>Backup Sending<br>Card | Serial Number of<br>Backup Port |
| Primary S<br>Car                | u .                |                                  |                                            |                                 |
| Primary S<br>Car                | u .                |                                  |                                            |                                 |
| Primary S<br>Car                |                    |                                  |                                            |                                 |
| Primary S<br>Car<br>Refresh     | Send               |                                  | Add                                        | Edit Delete                     |

- 2. Set 3D function parameters. Then, click **Save to File** to save the parameters you set as a file. Or, you can click **Load from File** to load an existing 3D configuration file.
  - **Mode Selection**: This parameter is available when the video source is Dual DVI, as shown in the figure below. It is unavailable when the video source is HDMI or DP.

| Set 3D Parameters      |                         |                       |
|------------------------|-------------------------|-----------------------|
| Video Source Format    |                         |                       |
| ◙ Side-by-side         | 🔘 Top-and-bottom        | 🔘 Frame sequential    |
| Eye Priority           |                         |                       |
| Right eye              | 🔘 Left eye              |                       |
| -Mode Selection        |                         |                       |
| DVI<br>DVI1: L         | DVI2: R                 |                       |
| _3D signal emitter     |                         |                       |
| Enable third-party     | • emitter               |                       |
| Signal Delay Time      |                         |                       |
| 7 📑 ms O               | us (Range: 0-20 m       | s) Restore Defa       |
| Trease set all appropr | Tate deray time to make | i ieit and iight eye  |
|                        |                         |                       |
|                        |                         |                       |
|                        |                         |                       |
|                        |                         |                       |
|                        |                         |                       |
|                        |                         |                       |
|                        |                         |                       |
|                        |                         |                       |
|                        |                         |                       |
|                        | Load f                  | rom File Save to File |

- Right Eye Start: When you set the video source format to side-by-side or top-and-bottom, you must set the right eye start position.
- Signal Delay Time: When the input source is DP or HDMI, you must set this parameter. Please set this time as required to make sure that the left and right eye image switching of the 3D glasses is in sync with the image switching on the display.

 On the screen configuration page, click Save to save current configuration parameters to the controller.

#### Note

- The 3D and low latency functions cannot be enabled at the same time.
- When the 3D function is enabled, any calibration operations cannot be performed.
- When the advanced screen configuration is enabled, 3D function is not supported.
- When the input source is DVI, DVI1 loads the images for left eye, and DVI2 loads the images for right eye. When the 3D function is in use, the input mode cannot be switched to multi-card mode.
- When the video source format is set to side-by-side or top-and-bottom, the frame rate of Ethernet output will be doubled (for example, if the frame rate of input source is 60 Hz, the frame rate of Ethernet output will be 120 Hz), and the loading capacity of Ethernet port will be reduced by half.

#### 6.5.9 Genlock Setting

Set the Genlock phase offset to move the time of the sync source backward.

#### Figure 6-21 Genlock

| Main                    |   | Advanced Settings   |          |   | Genlock Setting        |        |
|-------------------------|---|---------------------|----------|---|------------------------|--------|
| Grightness 100%         |   | GEN Genlock Setting | ►        |   | GEN Phase Offset       | Enable |
| 📓 Input Settings        |   | I Hardware Version  | V1.2.6.0 |   | 🩀 Coarse Tuning (10us) | 0      |
| Screen Settings         |   |                     |          |   | 🥎 Fine Tuning (5us)    | 0      |
| Display Control         | • |                     | 1        |   |                        |        |
| 🔅 Advanced Settings 🕨 🕨 | 1 |                     |          | 2 |                        |        |
| Communication Settings  |   |                     |          |   |                        |        |
| 🌍 Language 🛛 🕨          |   |                     |          |   |                        |        |
|                         |   |                     |          |   |                        |        |

### 6.5.10 Hardware Version

Check the hardware version of the controller. If a new version is released, you can connect the controller to a PC to update the firmware programs in NovaLCT.

## 6.6 Communication Settings

Set the communication mode and network parameters of the MCTRL4K.

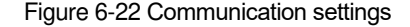

| Main                   | Τ | Communication Settings |               |   | Netv | vork Settings |               |
|------------------------|---|------------------------|---------------|---|------|---------------|---------------|
| Brightness 100%        |   | 💮 Mode Select          | USB Preferred |   |      | Config IPv4   | Manually      |
| Input Settings         |   | Network Settings       | ►             |   | IP   | IP Address    | 192.168.0.10  |
| Screen Settings        |   |                        |               |   | YESN | Subnet Mask   | 255.255.255.0 |
| Display Control        |   |                        |               |   | 9    | Reset         |               |
| 🔅 Advanced Settings    | 1 |                        |               | ľ |      |               |               |
| Communication Settings |   |                        |               |   |      |               |               |
| 🜍 Language 🕨 🕨         |   |                        |               |   |      |               |               |
|                        |   |                        |               |   |      |               |               |

Communication mode: Include USB preferred and Local Area Network (LAN) preferred.

The controller connects to PC via USB port and Ethernet port. If **USB Preferred** is selected, the PC prefers to communicate with the controller via the USB port, or else via the Ethernet port.

- The network settings can be done manually or automatically.
  - Manual settings include controller IP address and subnet mask.
  - Automatic settings can read the network parameters automatically.
- Reset: Reset the parameters to defaults.

## 6.7 Language

Change the system language of the device.

## 7 Operations on PC

## 7.1 Individual Gamma Adjustment for RGB

The MCTRL4K supports individual gamma adjustment for RGB when the bit depth of input source is 10-bit or 12-bit. This function can effectively control image non-uniformity in low grayscale conditions and white balance offset to improve image quality.

- Step 1 Run NovaLCT, click Screen Configuration, choose the current operation communication port and click Next.
- Step 2 On the Sending Card tab page, select the corresponding input source bit depth and click Set.
- Step 3 On the home page of NovaLCT, choose Brightness > Manually Adjustment.
- Step 4 Under Advanced Settings, choose Gamma > Custom Gamma Adjustment and click Configuration to enter the Gamma Adjustment page.
- Step 5 Adjust Red Gamma, Green Gamma and Blue Gamma.
- Step 6 Click Send.
- Step 7 Close the Gamma Adjustment page. On the Brightness Adjustment page, click Save to HW.

Figure 7-1 Gamma adjustment page

| Port_#0009. Hub | #0001-Screeni                  |                          | Commo Adjustmo 🥥 Red Gamma 🔘 🤇                    | Sreen Gamma | Blue Gamma                |           |           |
|-----------------|--------------------------------|--------------------------|---------------------------------------------------|-------------|---------------------------|-----------|-----------|
| ightness        | Manually Adjustment            | Automatically Adjustment | Grayscale Bit Val 12                              | Sicer Gamma | O blue oanima             |           |           |
| Brightness      | •                              | 174 (68.2%)              | Gamma table can be generated quickly by adjusting | Camma table | an he fine adjusted by    | oditing t | the value |
|                 | 🔲 Reduce Gray Ratio Loss ay Ra | tio: 68.24%              |                                                   |             | can be nine-adjusted by t | and ing t | no vaic   |
|                 |                                |                          | A-axis Range 0 🔄 _ 255 🔄                          | X           | Ŷ                         |           | Move      |
|                 |                                |                          | Y-axis Range 0 🚑 (85442 🖨                         | F 0         | 100                       |           | lane la   |
|                 |                                |                          | Gamma                                             |             | 120                       | _         | Move      |
|                 | Gravscale                      | Contrast                 | Recommended Gamma                                 | 2           | 760                       | -         | Sav       |
|                 | Crajo talo                     |                          | Original Mode A @ Mode B                          |             | 1024                      | - 1       |           |
| anced Settings  |                                |                          |                                                   |             | 1024                      | -         | Load      |
| Commo           | Color To Color Spo             |                          | Picture Quality                                   | 6           | 1200                      | -         |           |
| ontroot         |                                |                          | Soft Mode Enhanced Mode                           | 7           | 1702                      | -         |           |
| onuast          |                                |                          |                                                   |             | 2048                      | -         |           |
| ) Gamma Valu    |                                | • 2.8                    |                                                   | 0           | 2040                      | -         |           |
|                 |                                |                          |                                                   | 10          | 2560                      | -         |           |
|                 |                                |                          |                                                   | 11          | 2816                      | -         |           |
| Gustom          | Configuration                  |                          |                                                   | 12          | 3072                      |           |           |
|                 |                                |                          |                                                   | 13          | 3328                      | -         |           |
|                 |                                |                          |                                                   | 14          | 3584                      | - 1       |           |
|                 |                                |                          |                                                   | 15          | 3840                      | -         |           |
|                 |                                | Refresh Save to HW       |                                                   | 16          | 4112                      | -         |           |
|                 |                                | ×                        |                                                   | L           |                           |           |           |

#### Note

When the bit depth of input source is 8-bit, the individual gamma adjustment for RGB is realized by the AXs (V2.0) series receiving cards.

## 7.2 Low Latency

The MCTRL4K supports a low latency of less than 1 ms (when the start position of image is 0). Low latency is used to reduce the time delay between the input of video signal to the controller and the corresponding output. To use the low latency function, you must ensure that each Ethernet port loads the cabinets vertically during screen configuration, as shown in Figure 7-2.

PAGE 28

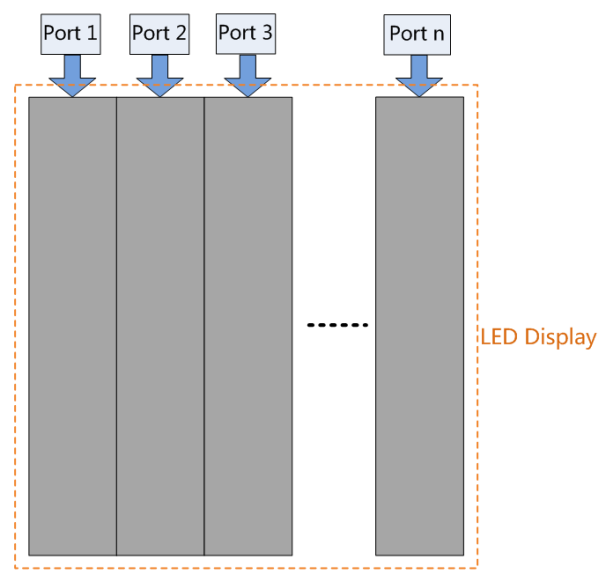

- Step 1 Run NovaLCT, choose Screen Configuration and enter the Sending Card tab page.
- Step 2 On the Screen Configuration page, select Enable Low Latency.
- Step 3 Click Save System Configuration File and Save.

Figure 7-3 Low latency

| System(S) Settings (C) Tools(T) Plug-in (P) User(U) Language(L) Help(H) |                      |            |             |                |                    |             |  |
|-------------------------------------------------------------------------|----------------------|------------|-------------|----------------|--------------------|-------------|--|
|                                                                         |                      |            |             | 2 <b>1</b>     | ß                  | $\sim \sim$ |  |
| Cloud Monitoring                                                        | Screen Configuration | Brightness | Calibration | Screen Control | Local Backup Files | Monitoring  |  |

Figure 7-2 Loading vertically

| Screen Configuration-COM99                  | statute Language                 | and the second second s |                                 | x |
|---------------------------------------------|----------------------------------|----------------------------------------------------------------------------------------------------|---------------------------------|---|
| Sending Card Receiving Card Scree           | n Connection                     |                                                                                                    |                                 |   |
| Display Mode                                |                                  |                                                                                                    | Refresh                         |   |
| Current Display Mode                        |                                  |                                                                                                    |                                 |   |
| Sending Card ???                            | Graphics Out                     | out R 1920 x 1080                                                                                                    | Curre ???                       |   |
| Select Input Source                         |                                  |                                                                                                    |                                 |   |
| Video Input                                 |                                  | 3D Function                                                                                                    |                                 |   |
| Automati                                    | ✓ Send                           | Enable                                                                                                    | Settings                        |   |
| Source Configuration                        |                                  |                                                                                                    |                                 |   |
| Source: HDMI                                | •                                |                                                                                                    |                                 |   |
| Resolution: 1920 x 1080                     | px 🗸 📃 Custo                     | m 1920 🚖                                                                                                    | x 1080                          |   |
| Refresh Rate T 60                           | ▼ Hz Input Sou                   | Irce Bit De 8 Bit                                                                                                    | - Set                           |   |
|                                             |                                  |                                                                                                    | <u> </u>                        |   |
| Low Latency<br>Enable Low Latency           |                                  |                                                                                                    |                                 |   |
| Redundancy<br>Set the Current Devi 🔲 Set a  | is Primary                       | Set as Backup                                                                                                    |                                 |   |
| Primary                                     |                                  | Backup                                                                                                    | )                               |   |
| Serial Number of<br>Primary Sending<br>Card | Serial Number of<br>Primary Port | Serial Number of<br>Backup Sending<br>Card                                                                                                    | Serial Number of<br>Backup Port |   |
|                                             |                                  |                                                                                                    |                                 |   |
| Refresh Send                                |                                  | Add                                                                                                    | Edit                            |   |
| Restore Factor.                             | Save                             | System Co Back Up Ter                                                                                                    | mi Save Close                   |   |

#### Note

- The low latency function is supported when the input source is DP or HDMI.
- The low latency and Genlock functions cannot be enabled at the same time.
- When the low latency function is enabled, the offset of image cannot exceed the size of input source.

## 7.3 Input Source Bit Depth

Set the bit depth of input source, including 8-bit, 10-bit and 12-bit.

- Step 1 Run NovaLCT, choose Screen Configuration and enter the Sending Card tab page.
- Step 2 Click the drop-down box next to Input Source Bit Depth and choose a bit depth.
- Step 3 Click Save System Configuration File and Save.

| ending Card             | Receiving Car     | d Screen Con                 | nection         |                        |                  |  |  |
|-------------------------|-------------------|------------------------------|-----------------|------------------------|------------------|--|--|
| Display Mo              | de                |                              | i.              |                        |                  |  |  |
|                         |                   |                              |                 |                        | Refresh          |  |  |
| Current Di              | anlov Modo        |                              |                 |                        |                  |  |  |
| Sonding                 | Cord 222          |                              | Craphice Out    | nut D 1020 x 1090      | Curro 222        |  |  |
| Sending                 |                   |                              | Graphics Ou     | putru 1920 x 1000      | Guile Th         |  |  |
| Select Inpu             | it Source         |                              |                 |                        |                  |  |  |
| Video In                | put               |                              |                 | 3D Function            |                  |  |  |
| E Au                    | tomati            |                              | - Sen           | Enable                 | Settings         |  |  |
| Source Co               | nfiguration       |                              |                 |                        |                  |  |  |
| Source:                 | HDM               | AI                           | •               |                        |                  |  |  |
| Resolutio               | in: 192           | 0 x 1080 px                  | Custo           | m 1920 🔶               | x 1080           |  |  |
| Dofroch D               | Poto T            |                              |                 | urco Dit Do            | -                |  |  |
| Relieshr                |                   |                              | • HZ Input So   | 8 Bit                  | Set              |  |  |
|                         |                   |                              |                 | 10 bit                 |                  |  |  |
| l ow Laten              | rv                |                              |                 | 12 Bit                 |                  |  |  |
| E E                     | inable Low La     | tency                        |                 |                        |                  |  |  |
| Dedunden                |                   | 1742000 <b>*</b> 12          |                 |                        |                  |  |  |
| Set the Ci              | .y<br>urrent Devi | 🔲 Set as Pri                 | marv            | Set as Backup          |                  |  |  |
|                         |                   |                              |                 | <u> </u>               |                  |  |  |
|                         | Pri               | mary                         |                 | Backu                  | p                |  |  |
| S                       | erial Number      | of Se                        | erial Number of | Serial Number of       | Serial Number of |  |  |
| Primary Sending<br>Card |                   | g                            | Primary Port    | Backup Sending<br>Card | Backup Port      |  |  |
|                         |                   |                              |                 |                        |                  |  |  |
|                         |                   |                              |                 |                        |                  |  |  |
|                         |                   |                              |                 |                        |                  |  |  |
|                         |                   | Potroch Sond Add Edit Dalata |                 |                        |                  |  |  |
| Refres                  | h                 | Send                         |                 | Auto                   |                  |  |  |
| Refres                  | sh 🛛 💽            | Bend                         |                 | Add                    |                  |  |  |
| Refres                  | sh S              | Send                         |                 | Add                    |                  |  |  |

#### Figure 7-4 Input source bit depth

## Table 7-1 Input source bit depth adjustment

| Bit Depth | Description                                                  |
|-----------|--------------------------------------------------------------|
| 8bit      | The loading capacity of the MCTRL4K will not be reduced.     |
| 10bit     | The loading capacity of the MCTRL4K will be reduced by half. |
| 12bit     | The loading capacity of the MCTRL4K will be reduced by half. |

## 7.4 Operations on Web Page

The MCTRL4K supports web control functions, so the screen configurations can be easily and quickly performed on a PC or mobile device.

#### Note

For LED screen configuration on web, the Google Chrome browser (Chrome 50 or later) is recommended.

### 7.4.1 Environment Configuration

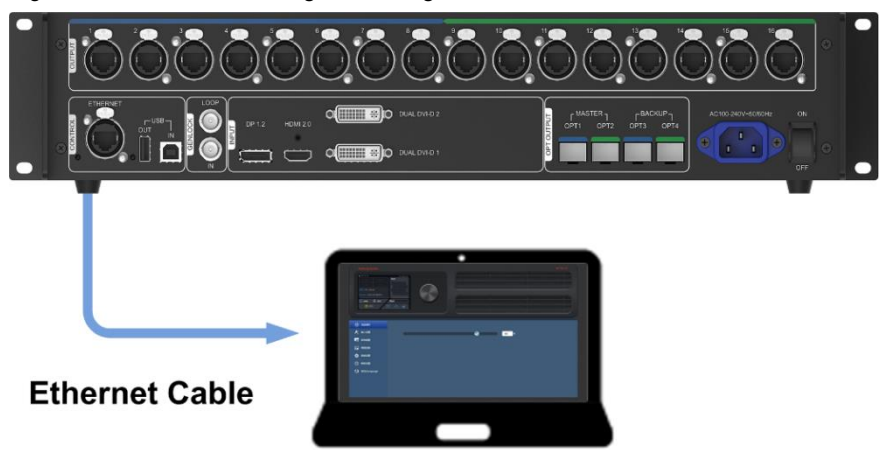

Figure 7-5 Environment configuration diagram

- Step 1 Connect the MCTRL4K to a PC (or a mobile device) via Ethernet cable or router.
- Step 2 Obtain the IP address of the MCTRL4K from the top-right corner of home screen.
- Step 3 Open the suggested web browser on your computer, enter "http//the above device IP address" in the address bar, and then press **Enter** to jump to the Web Control page for the device.

#### Note

The MCTRL4K and PC (or mobile device) must be on the same LAN.

#### 7.4.2 Operations

Figure 7-6 Web control page

|   | NUTLAN           NUTLAN           NU |     |  |
|---|----------------------------------------------------------------------------------------------------|-----|--|
| В |                                                                                                    | €0¥ |  |

Area A: Hardware connection statuses and loading capacities of the input, output and other connectors on the MCTRL4K. For details, see chapter 5 Home Screen.

Area B: Operations can be done in this area. For details, see chapter 6 Menu Operations.

Click the menu bar on the left of area B to select the option to be adjusted, and the corresponding operations can be done on the right.

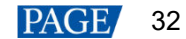

## 7.5 Software Operations on PC

## 7.5.1 NovaLCT

Connect the MCTRL4K to the control computer installed with NovaLCT V5.2.0 or later via USB port to perform screen configuration, brightness adjustment, calibration, display control, monitoring, etc. For details on their operations, see *NovaLCT LED Configuration Tool for Synchronous Control System User Manual*.

Figure 7-7 NovaLCT

| System(S) Sett      | tings ( <u>C</u> ) To | ools(T) Plug-in (P) | User(U)     | Language(L)  | Help(H)      |              |            |     |
|---------------------|-----------------------|---------------------|-------------|--------------|--------------|--------------|------------|-----|
|                     |                       | 5 🕴                 |             |              |              | ß            | ~          |     |
| Cloud Monitoring    | Screen Cor            | figuration Brightn  | ess Calibra | ation Screen | Control Loca | Backup Files | Monitoring | =   |
| Local System Infor  | mation                |                     |             |              |              |              |            | 1.1 |
| Control System      | 1                     | Other Devi          | ice i       | )            | View Details | of Device    |            |     |
| Monitor Information | 1                     |                     |             |              |              |              |            |     |
|                     | 理                     |                     | <b>.</b>    |              |              |              |            |     |
|                     |                       |                     |             |              |              | •            |            |     |
|                     | -                     | 1                   |             |              | 1            |              |            |     |
|                     |                       |                     |             |              |              |              |            |     |
| Service Status: Ser | vice version:3        | .1.1                |             |              |              |              |            |     |

## 7.5.2 SmartLCT

Connect the MCTRL4K to the control computer installed with SmartLCT V3.4.0 or later via USB port to perform building-block screen configuration, seam brightness adjustment, real-time monitoring, brightness adjustment, hot backup, etc. For details on their operations, see the SmartLCT user manual.

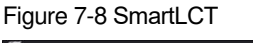

| σ                                   |                                                                                                    | – @ ×                                                                                                    |
|-------------------------------------|----------------------------------------------------------------------------------------------------|----------------------------------------------------------------------------------------------------|
| 2 O X 💿 🛢                           | ۵                                                                                                    |                                                                                                    |
| Reconnect Refresh Reset Save Update | See Fest Monitorit                                                                                                    |                                                                                                    |
| Dete                                | NATARA CALLER CALLER CALLER CALLER CALLER CALLER CALLER CALLER CALLER CALLER CALLER CALLER CALLER CALLER CALLER                                                                                                    | + Properties input Bystem                                                                                                    |
| • NOTELAK Court                     | ANDREW       NUMBER         MARKEW       NUMBER         MARKEW       NUMBER         MARKEW       NUMBER         MARKEW       NUMBER         MARKEW       NUMBER         MARKEW       NUMBER         MARKEW       NUMBER         MARKEW       NUMBER         MARKEW       NUMBER         MARKEW       NUMBER         MARKEW       NUMBER         MARKEW       NUMBER | Tge Weath<br>Norm NocOlar Weath<br>Perturne Untilghard, 50033 nd, 5003<br>■ 1<br>Protociliteston V13<br>Program Westion V1245 → Nore ■ |
|                                     |                                                                                                    |                                                                                                    |
|                                     | C Ports C Ports C Ports C Ports C Ports C Ports C Ports                                                                                                    |                                                                                                    |
|                                     |                                                                                                    |                                                                                                    |
|                                     | Port 9 Ci Port 10 Ci Port 11 Ci Port 12 Ci Port 13 Ci Port 14 Ci Port 15 Ci Port 16                                                                                                    |                                                                                                    |
|                                     | 5 👔 27C 👍 49V                                                                                                    |                                                                                                    |

## 7.6 Firmware Update

## 7.6.1 NovaLCT

In NovaLCT, perform the following steps to update the firmware.

- Step 1 Run the NovaLCT. On the menu bar, go to User > Advanced Synchronous System User Login. Enter the password and click Login.
- Step 2 Type the secret code "admin" to open the program loading page.
- Step 3 Click Browse, select a program package, and click Update.

## 7.6.2 SmartLCT

In SmartLCT, perform the following steps to update the firmware.

- Step 1 Run SmartLCT and enter the V-Sender page.
- Step 2 In the properties area on the right, click to enter the **Firmware Upgrade** page.
- Step 3 Click to select the update program path.
- Step 4 Click Update.

# 8 Specifications

| Electrical Parameters   | Input voltage           | AC 100 V~240 V-50/60 Hz           |  |  |
|-------------------------|-------------------------|-----------------------------------|--|--|
|                         | Rated power consumption | 30 W                              |  |  |
| Operating Environment   | Temperature             | -20°C to +60°C                    |  |  |
|                         | Humidity                | 10% RH to 90% RH, non-condensing  |  |  |
| Storago Environmont     | Temperature             | -20°C to +70°C                    |  |  |
| Storage Environment     | Humidity                | 10% RH to 90% RH, non-condensing  |  |  |
| Physical Specifications | Dimensions              | 482.6 mm × 372.0 mm × 88.1 mm     |  |  |
| Physical Specifications | Weight                  | 4.6 kg                            |  |  |
|                         | Carrying case           | 530 mm × 420 mm × 193 mm          |  |  |
|                         |                         | 405 mm × 290 mm × 48 mm           |  |  |
|                         |                         | Accessories:                      |  |  |
|                         |                         | <ul> <li>1x power cord</li> </ul> |  |  |
| Packing Information     | Accessory box           | 1x Ethernet cable                 |  |  |
| i doning into indicion  |                         | • 1x USB cable                    |  |  |
|                         |                         | • 1x HDMI cable                   |  |  |
|                         |                         | • 1x DP cable                     |  |  |
|                         | Packing box             | 550 mm × 440 mm × 210 mm          |  |  |

#### Copyright © 2022 Xi'an NovaStar Tech Co., Ltd. All Rights Reserved.

No part of this document may be copied, reproduced, extracted or transmitted in any form or by any means without the prior written consent of Xi'an NovaStar Tech Co., Ltd.

#### Trademark

NOVASTAR is a trademark of Xi'an NovaStar Tech Co., Ltd.

#### Statement

Thank you for choosing NovaStar's product. This document is intended to help you understand and use the product. For accuracy and reliability, NovaStar may make improvements and/or changes to this document at any time and without notice. If you experience any problems in use or have any suggestions, please contact us via the contact information given in this document. We will do our best to solve any issues, as well as evaluate and implement any suggestions.

Official website www.novastar.tech

Technical support support@novastar.tech